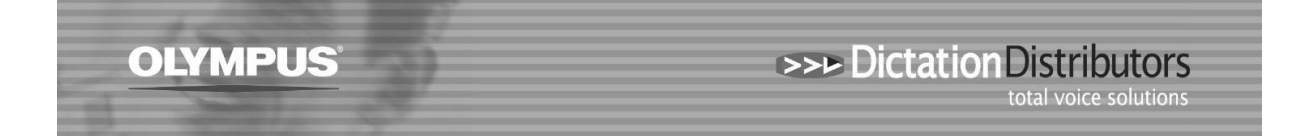

## Dictation is playing through the wrong speakers

If your dictation is playing through the wrong speaker(s) follow the steps below to change your settings.

## Step 1. Adjust the Settings in your Olympus Software

- Open your Olympus Software
- Click on Tools > Select Speaker > Click on PC Speaker

In the Olympus software you have the option to change the speaker output. Note this is independent to what setting is selected on your PC (see below).

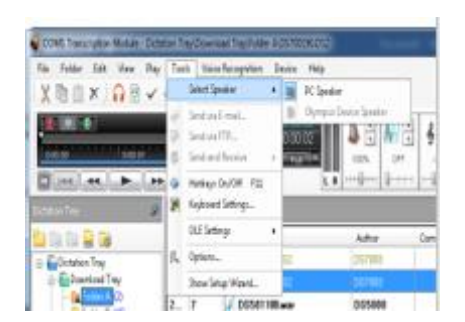

## Step 2. Adjust your PC Speaker Settings(on your PC)

- Right Click on the Speaker Icon located bottom right on the Desktop.
- Select Playback Options then Select your preferred Device (see screenshots below)

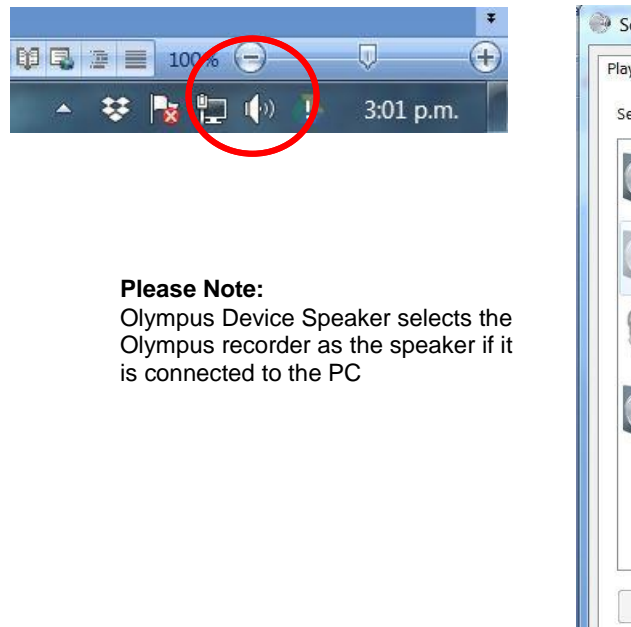

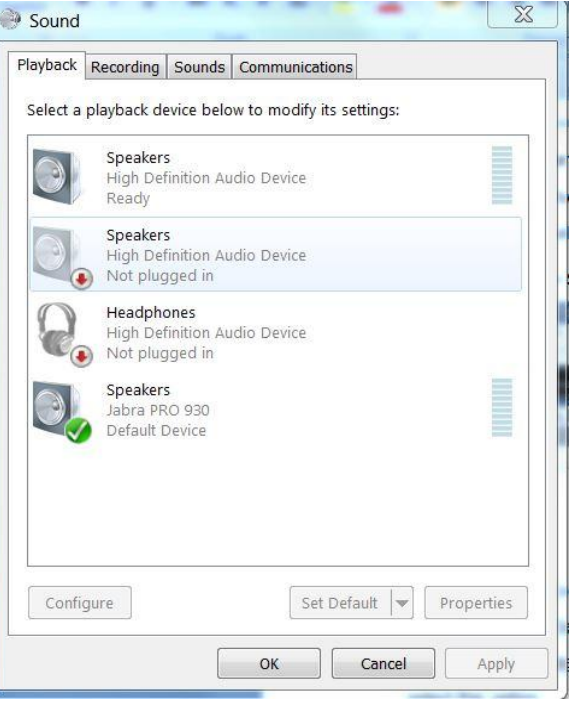